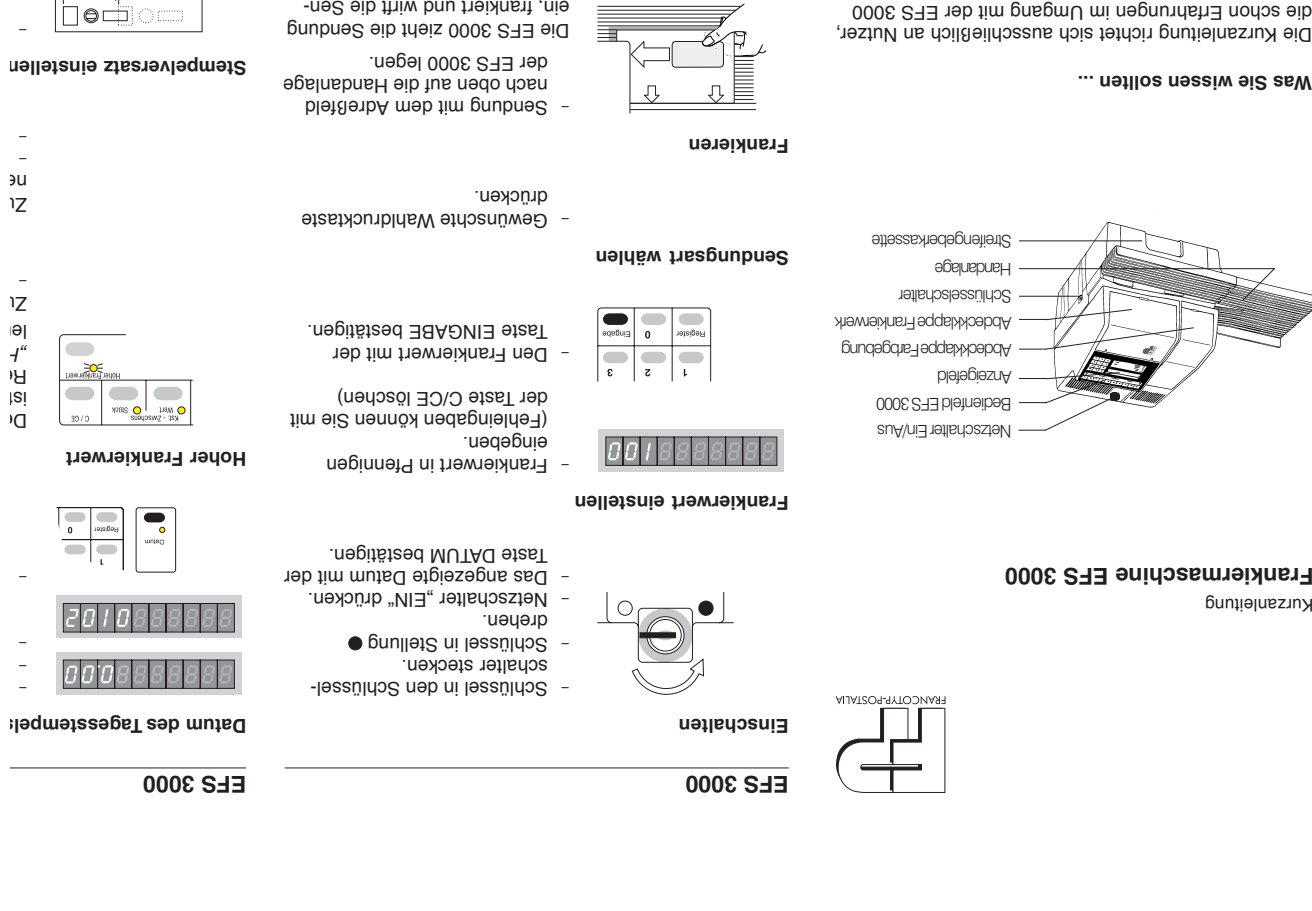

## ... nətlloz nəzziw əiZ zsW

Rurzanleitung

haben. die schon Erfahrungen im Umgang mit der EFS 3000 Die Kurzanleitung richtet sich ausschließlich an Nutzer,

anleitung, vor allem wichtige Hinweise Ausführliche Informationen finden Sie in der Betriebs-

- zum sicheren Umgang mit dem Gerät zum bestimmungsgemäßen Gebrauch
- zum Porto laden
- zur Abhilfe bei auftretenden Störungen. • zu Wartung, Pflege und Kundendienst

- Schlüssel abziehen (Schutz qrehen. Chlüssel in Stellung O
- Netzschalter "AUS" drücken.
- vor unbefugter Benutzung).
- - Ausschalten

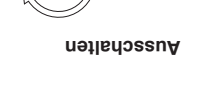

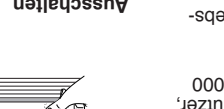

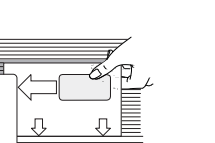

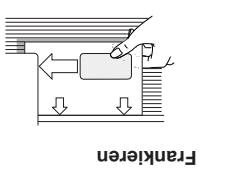

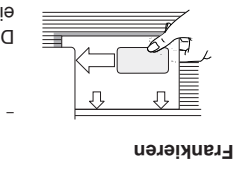

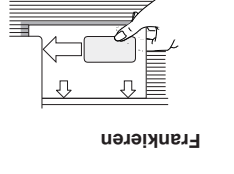

## Stempelversatz zurückste

um 66 ...

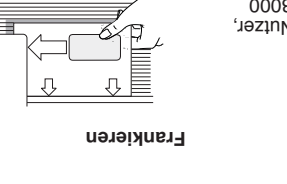

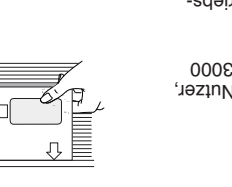

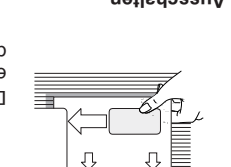

# dung nach rechts aus. ein, frankiert und wirft die Sen-

## **EFS 3000**

## Infopost / Infobrief kennzeichnen

Den Aufdruck "Entgelt bezahlt" einschalten:

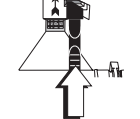

Abdeckklappe schließen. ken, bis ein Klicken hörbar ist. in den Gehäuseschlitz drükund Abschrägung nach links Stellstift mit der flachen Seite .nənîîö Abdeckklappe Frankierwerk

Den Aufdruck "Entgelt bezahlt" ausschalten:

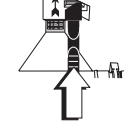

## Streifenfrankierung

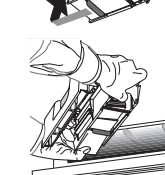

Einen Streifen frankieren:

-

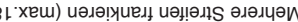

Mit Taste STREIFEN die

Streifenfrankierung starten.

- Anzahl der Streifen eingeben.

## 000E ZA

## hdühuZ ədəsitsmotuA

kieten zu. verschließt diese und führt Die SA 3000 zieht die Send A gnurdühuZ nedozitsmotuA gleichformatiger Sendunger Für die automatische Verarl

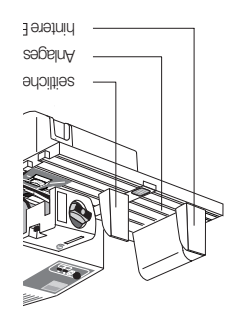

## Rein-/Ausschalten

!D

## Μ зų μ Ν ЭC

ш

1/1

Wassertank füllen

**~~** ≫

:uəinida Gesamtwert der Frankierungen für eine Kostenstelle

m

drücken. ben und Taste KST.-NR. Kostenstellennummer einge-

Taste WERT drücken.

Mit Taste C/CE die Abfrage

Kostenstellennummer einge-

Taste STÜCK drücken.

ben und Taste KST-NR.

.nebneed. Mit Taste C/CE die Abfrage

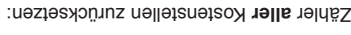

3 Sekunden halten. gleichzeitig drücken und - Tasten KST.-NR. und C/CE

.nebneen.

quncken.

bestätigen.

.nedepen.

Mit Taste KST.-NR.

Kostenstellennummer

rungen je Kostenstelle ertassen.

Anzahl und Wert der Frankie-

Anzahl der Frankierungen für eine Kostenstelle abrufen:

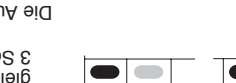

i

ker möglich. daten ist auch über einen Druk-Die Ausgabe der Kostenstellen-

abruten und weiterverarbeiten. können Sie die Kostenstellen-statistik aus der EFS 3000 ler FP-Kostenstellensoftware Ihnen PC-Lösungen. Mit speziel-Kostenstellenauswertung bieten Mehr Komfort bei der

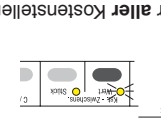

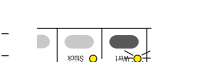

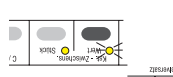

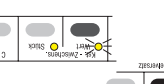

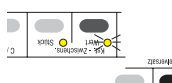

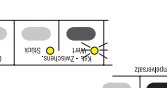

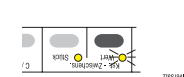

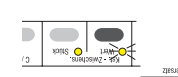

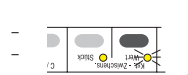

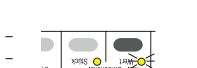

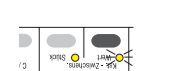

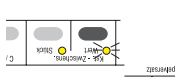

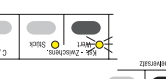

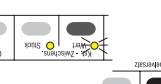

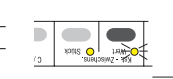

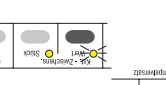

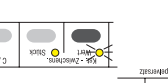

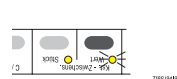

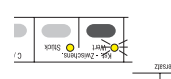

Kostenstellenauswertung

66888888888

Kostenstellenerfassung

**EFS 3000** 

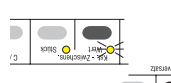

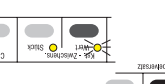

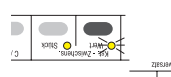

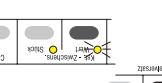

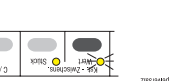

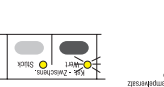

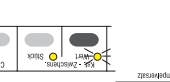

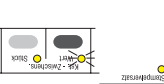

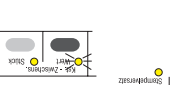

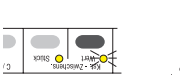

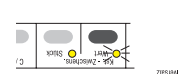

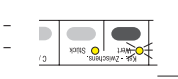

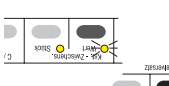

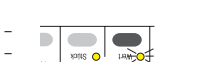

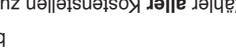

......

Streifengeberkassette

Streifenfrankierung starten. Mit Taste STREIFEN die Frankierwert einstellen.

Seite zuerst, Fenster unten).

karton einschieben (offene

unten drücken und Streifen-

Leeren Streifenkarton

Abdeckklappe schließen.

ken, bis ein Klicken hörbar ist.

und Abschrägung nach rechts

Stellstift mit der flachen Seite

Abdeckklappe Frankierwerk

in den Gehäuseschlitz drük-

Mehrere Streifen frankieren (max.180 Stück):

klappen.

.nemdentne

.nenttö

Haltebügel hochklappen. .петтеп. Streifengeberkassette heraus-Streifengeberkassette füllen:

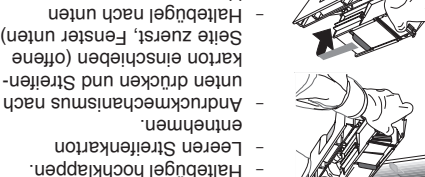

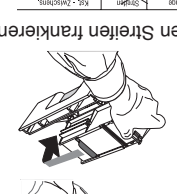

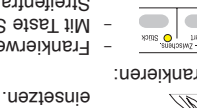

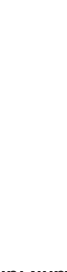

Ihr Ansprechpartner:

**G**<sub>F</sub>Wi

TEC

GeWi.Tec GmbH Robert-Koch-Str. 1 82152 Planegg b.Mchn Telefon : 089-235089 0 Telefax: 089-235089 53

mail@gewi-tec.de oder www.gewi-tec.de

**Die Münchner Profis - mit Herz**